#### Getting to know Dual Screen Home layout

You can use various functions by running the icons provided on the home screen.

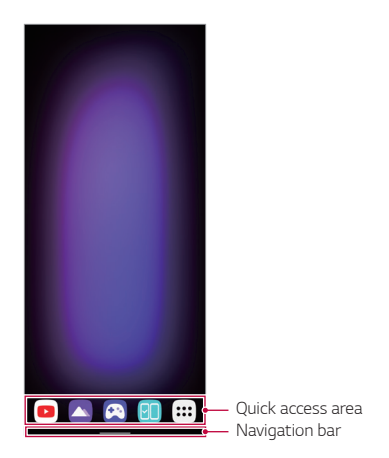

- The background of the Dual Screen may differ from the figure depending on the manufacturer's policies, user settings, software versions, services provided by telecommunication providers, etc.
- Quick access area: Fix main apps at the bottom of the screen so that they can be accessed from any Home screen canvas.
- Navigation bar: Use some gestures to go to the Home screen, previous screen, Overview screen, or quickly switch between apps.

#### Using the Dual Screen Panel

You can open the Dual Screen panel by dragging down the top of the screen.

- You can adjust the screen brightness on the Dual Screen panel.
  - If you activate synchronization by selecting **Sync**, the screen brightness of the Dual Screen comes in sync with that of the connected phone.
- · You can tap Screenshot to capture what's on the Dual Screen.
  - It is automatically saved in **Gallery**.
- You can turn off the Dual Screen by tapping **Dual Screen**.
  - The Dual Screen and the connected mobile phone are disconnected.
- You can tap L to access the settings menu of Dual Screen.

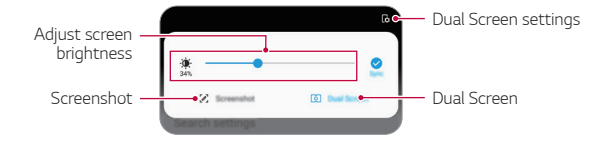

#### Editing Dual Screen Home

Touch and hold an empty area on the Dual Screen home and run a desired function.

- To add a widget to the Home screen, touch and hold on a blank area of the Home screen, then select **Widgets**.
- To change wallpapers, touch and hold on a blank area of the Home screen, then select **Wallpapers**.
- To change the default screen, touch and hold on a blank area of the Home screen, move to desired screen, tap 
  , then tap the screen once more.

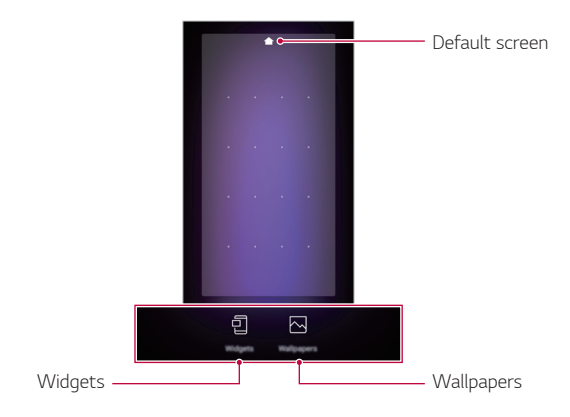

#### Viewing the Dual Screen background

You can view only the background image by hiding the apps and widgets on the Home screen.

Spread two fingers apart on the Home screen.

• To return to the original screen, which displays apps and widgets, pinch your fingers on the Home screen or tap <1.

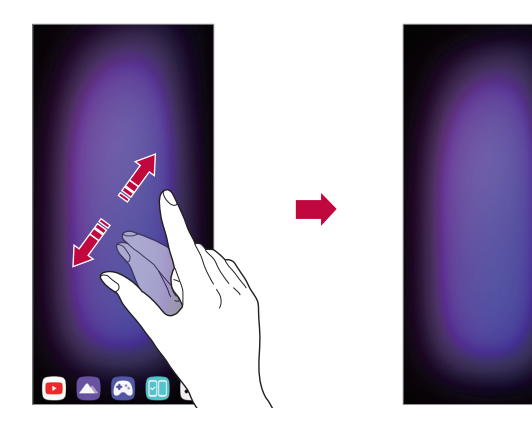

#### Setting Dual Screen environment

You can set the Dual Screen environment on the mobile phone connected to the Dual Screen.

1 On the home screen, tap **Settings > Display > Dual Screen**.

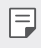

 You must connect your mobile phone to the Dual Screen to see the menu item for Dual Screen environment setting.

- 2 Select and set the desired functions.
  - **Cover Display**: You can set whether to use cover display on the front of the Dual Screen.
    - **Display timeout**: Automatically turns off the Dual screen when the device is left idle for the time you set.
    - **Daily timeout**: Set the schedule for which you want to turn off the Dual screen.
  - **Dual Screen Tool**: If you connect your mobile phone to the Dual Screen, the Dual Screen Tools menu icon appears on the screen. You can show or hide this icon on the screen.
  - Use Dual Screen: You can turn on and off the Dual Screen, switch screens between the mobile phone and the Dual Screen.
  - **Brightness**: You can adjust the screen brightness by moving the control bar to the left or right.
  - Keep the same as main screen: You can synchronize the brightness level with that of the connected mobile phone.
  - Wide view: Select apps to expand the view to both screens.
  - Wallpaper: You can select the wallpaper for the Home screen.
  - App drawer Icon: You can show or hide the App drawer on your Dual Screen.
  - My Pick App: You can select apps to run automatically every time you turn on the Dual Screen.

The list of apps that appear on the screen may differ depending on the installed apps.

## **Dual Screen Tool**

If you connect your mobile phone to the Dual Screen and turn on the Dual Screen, the **Dual Screen Tools** menu icon (€ appears on the side of the mobile phone screen.

Tap  $\overleftarrow{\mbox{e}}$  to open the  $\mbox{Dual Screen Tools}$  menu and access the options shown below.

| (= / (Ħ) | You can tap it lightly to show or hide the Dual Screen Tools menu.                                                                                                    |
|----------|----------------------------------------------------------------------------------------------------|
| (t)      | You can switch the screens between the Dual Screen and the mobile phone.                                                                                                    |
| œ        | You can send the screen from the mobile phone to the Dual Screen.                                                                                                    |
| C9       | You can bring the screen from the Dual Screen to the mobile phone.                                                                                                    |
|          | If you use the Dual Screen only, you can lower the brightness level of<br>the mobile phone screen (main screen) to save battery. If you do not<br>want to use this function, swipe the main screen. |
| ß        | You can have a web browser screen extended to the Dual Screen to use in Wide view.                                                                                                    |
| Ø        | You can turn off the Dual Screen.                                                                                                    |

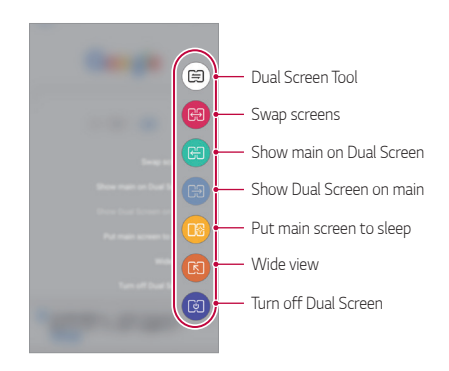

- If you turn off your mobile phone, the Dual Screen also turns off.
   However, if you turn off the Dual Screen, the mobile phone stays on.
  - This feature is not available on the lock screen and is activated when you unlock the screen.
  - The Wide view icon appears among the Dual Screen tools only when you are using specific Google apps.

# Using Multi-Page Mode

You can extend the use of an app to the main screen and the Dual Screen for convenience.

| L | - | - | _ |   |  |
|---|---|---|---|---|--|
| L | - | _ | _ |   |  |
| L |   |   |   |   |  |
| L |   |   |   |   |  |
|   |   |   |   | P |  |

- This function is also available in partner apps in addition to the Camera and Gallery apps.
- · The UI may differ depending on the app used.

#### Using Multi-Page Mode in Camera

You can take a photo or video on the phone or Dual Screen and view the result on the other screen.

- 1 On the home screen, tap ( on the phone or Dual Screen and take a photo or video.
- 2 After taking a photo or video, select the Preview icon.
  - You can view the photo or video you have taken on the other screen where the camera is not running.

- Once you tap the Preview icon to view a photo or video, the preview screen stays on and automatically displays the last photo or video taken as you shoot more photos and videos.
  - This function does not remain active if you close the Camera app and open again.

#### Using Multi-Page Mode in Gallery

Tap [] in a folder in Gallery on the Dual Screen or mobile phone to view enlarged photo or video on the opposite screen.

- 1 On the home screen, tap 🔼 on the phone or Dual Screen.
- 2 Select an album folder and then tap [].
  - The photo or video will be displayed in an enlarged view on the opposite screen.
  - Tap 🔊 to quit this function.

# Using Dual Screen app

Each time you turn on the Dual Screen, the preset Dual Screen apps run automatically.

- 1 On the home screen, tap **Settings** > **Display** > **Dual Screen** > **My Pick App**.
- 2 Select an app that will run automatically each time you turn on the Dual Screen.

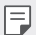

- Some apps cannot be run as Dual Screen apps.
- The list of apps that appear on the screen may vary depending on the installed apps.

## Moving between App Screens on Dual Screen

You can swipe the screen with three fingers to move an app screen between the Dual Screen and the mobile phone.

• Swipe the app screen left or right with three fingers to move freely between the main screen and the Dual Screen.

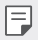

 To use this feature, three fingers must touch the screen at the same time.

# Using Dual Keyboard on Dual Screen

While using the keyboard in landscape mode, you can expand the keyboard to use the top screen as an app screen and the bottom screen as a keyboard screen.

- 1 Switch the Dual Screen to landscape mode on the keyboard input screen.
- 2 Tap  $\square$  in the keyboard input window of the Dual Screen.
  - You can type on the keyboard on the bottom screen while viewing the text entered on the top screen.
  - Tap 🗄 in the expanded state to return the bottom keyboard to its original position.

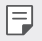

 To move the app screen up or down, touch the screen with three fingers at the same time to move it up or down. See *Moving between App Screens on Dual Screen* for details.

# Using Mirror Mode on Dual Screen

When taking photos using the camera, you can preview the photos on the Dual Screen.

- 1 On the home screen, tap 🙆
- 2 Tap [] on the top of the camera screen.
  - Mirror Mode appears on the Dual Screen.

You can also take pictures or videos directly from the Dual Screen.

Use the Dual Screen to adjust the angle for various situations as listed below.

- High angle shot: Use when capturing an image of a crowd at a concert or festival or when capturing an image of a large space.
- Low angle shot: Use when capturing an image of your child at the child's eye level or when capturing an image of high buildings, etc.

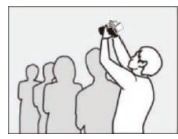

High angle shooting

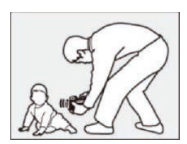

Low angle shooting

## Using Reflector Mode on Dual Screen

When taking a selfie, you can use the Dual Screen as a reflector.

- 1 On the home screen, tap 💽, and switch to the front camera.
- 2 Tap the Flash button at the top, then tap the Reflector icon.
  - The Dual Screen illuminates and functions as a reflector.

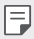

• Move the WB adjustment bar to adjust the color of the reflector.

## Using Instant Capture on Dual Screen

When the mobile phone is connected to the Dual Screen, the **Instant Capture** [B2] function is enabled on the LG Keyboard.

You can use the keyboard on the main screen, capture the screen on the Dual Screen, and insert it directly into the keyboard input window.

Tap 🕞 on the LG Keyboard input screen.

• The screen on the Dual Screen is captured and automatically attached to the keyboard input window.

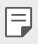

 You cannot extend the keyboard to both screens with this feature enabled.

## LG Game Pad

You can use virtual controllers on the Dual Screen to play games on the mobile phone. When playing a game, separate the main screen and the Dual Screen so that the controller does not block the game screen.

1 On the home screen, tap Game Launcher and select LG Game Pad

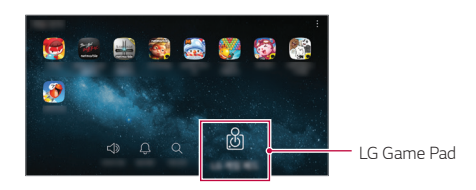

· LG Game Pad appears on the Dual Screen.

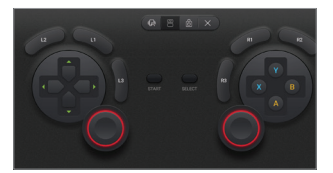

2 Tap B and then swipe it left and right to select your preferred style of LG Game Pad.

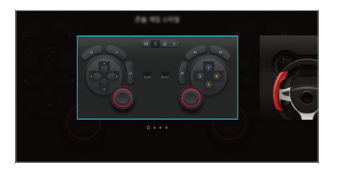

You can play the game by holding the Dual Screen as shown below.

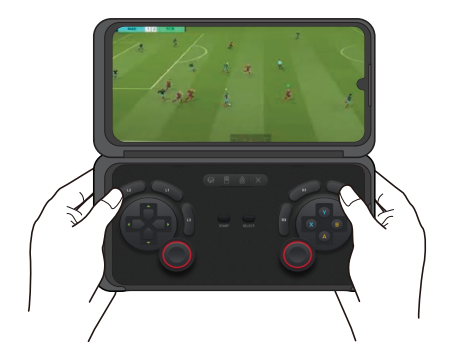

- LG Game Pad is only available for games that support hardware game pads.
  - The LG Game Pad is only compatible with games that support  $\mathsf{Bluetooth}^{\circledast}$  controllers.
  - Depending on the game, some apps or buttons may not support LG Game Pad.

# More Dual Screen information

### Precautions on product handling

- You can use the Dual Screen by connecting it to LG V60 ThinQ. The Dual Screen does not work independently. This Dual Screen is only compatible with the LG V60 ThinQ.
- In the following cases, the Dual Screen may not fold completely or the Dual Screen may malfunction due to poor contact of the communication and power port.
  - When a protective film or glass is attached to the screen of the product or mobile phone.
  - When a protective film or thick sticker is attached to the engagement surface of the Dual Screen or the back of the mobile phone.
  - When a paper or card is inserted between the Dual Screen and the mobile phone.
- Do not use the Dual Screen or charge the mobile phone with moisture or foreign substance present in the communication and power port of the Dual Screen.
- The wireless charging function or NFC function may not work properly when the mobile phone is inserted in the Dual Screen.
- Do not drop the Dual Screen or apply excessive force, for example, by pressing or bending the Dual Screen. Doing so may damage the Dual Screen.
- This Dual Screen contains magnetic components. Do not place near a magnetic card or magnet.

# Using the battery

- This Dual Screen does not use its own battery.
- If the Dual Screen is mounted with a phone, it uses the phone's battery.

# Safety Information

### Important Information

This user guide contains important information on the use and operation of this device. Please read all the information carefully for optimal performance and to prevent any damage to or misuse of the device. Any changes or modifications not expressly approved in this user guide could void your warranty for this equipment. Any changes or modifications not expressly approved by the manufacturer could void the user's authority to operate the equipment.

### Safety Information

Please read and observe the following information for safe and proper use of your device and to prevent damage.

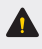

**Caution:** Violation of the instructions may cause minor or serious damage to the product.

- · Do not disassemble, open, crush, bend or deform, puncture or shred the device.
- Do not modify or re-manufacture the device. Do not insert foreign objects into the device, or expose to fire, explosion or other hazard.
- Avoid dropping the device. If the device is dropped, especially on a hard surface, and you suspect damage, take it to a LG Authorized Service Center for inspection.
- A device requires proper air circulation in order to dissipate heat. Direct skin contact and inadequate circulation of air flow to the device may cause the device to overheat. The device must be at least 1.0 cm from between the user's body.
- Prevent dust of any other foreign substances from getting into the Charger/ USB cable port. It may cause heat or fire.
- Do not damage the power cord by bending, twisting, or heating. Do not use the plug if it is loose as it may cause electric shock or fire.
- Do not place any heavy items on the power cord. Do not allow the power cord to be crimped as it may cause electric shock or fire.

- Unplug the power cord prior to cleaning your device, and clean the power plug
  pin when it's dirty. When using the power plug, ensure that it's firmly connected.
  If not, it may cause excessive heat or fire. If you put your device in a pocket or
  bag without covering the receptacle of the device (power plug pin), metallic
  articles (such as a coin, paperclip or pen) may short-circuit the device. Always
  cover the receptacle when not in use.
- Improper handling of the charging port, as well as the use of an incompatible charger, may cause damage or defect to your device.
- Do not use or leave the device in direct sunlight or in a car heated by sunshine. The device may generate excessive heat, smoke, or flame. It also might cause deterioration of device's characteristics or cycle life.
- Please take your device to a LG Authorized Service Center immediately if this occurs.

### **General Notice**

- Do not place items containing magnetic components such as a credit card, phone card, bank book, or subway ticket near your device. The magnetism of the device may damage the data stored in the magnetic strip.
- · Do not paint your device.
- Please ensure that the product does not get in contact with liquid. Do not use
  or recharge the product if it is wet. Once the product becomes wet, the liquid
  damage indicator changes color. Please note that this may render your product
  ineligible for repair services provided under the product's limited warranty.

# Limited Warranty – USA

ARBITRATION NOTICE: THIS LIMITED WARRANTY CONTAINS AN ARBITRATION PROVISION THAT REQUIRES YOU AND LG ELECTRONICS ("LG") TO RESOLVE DISPUTES BY BINDING ARBITRATION INSTEAD OF IN COURT, UNLESS YOU CHOOSE TO OPT OUT. IN ARBITRATION, CLASS ACTIONS AND JURY TRIALS ARE NOT PERMITTED. PLEASE SEE THE SECTION TITLED "PROCEDURE FOR RESOLVING DISPUTES" BELOW.

Should your LG Dual Screen ("Accessory") fail due to a defect in materials or workmanship under normal and proper use, during the warranty period set forth below, LG will, at its own discretion, repair or replace the Accessory. This limited warranty is valid only to the original retail purchaser of the Accessory ("You") and applies only when purchased lawfully and used within the United States including U.S. Territories.

| Warranty Period                                                                                                    | Scope of Warranty                                   |
|----------------------------------------------------------------------------------------------------|-----------------------------------------------------|
| Twelve (12) months from the date of<br>original retail purchase<br>(or absent valid proof of purchase,<br>fifteen (15) months from manufacture<br>date) | Parts and Labor<br>(internal/functional parts only) |

- Replacement Accessory and parts are warranted for the remaining portion of the original warranty period or ninety (90) days, whichever is greater.
- Replacement Accessory and parts may be new, reconditioned, refurbished, or otherwise factory remanufactured.
- · Replaced Accessory and parts will become the property of LG.

EXCEPT TO THE EXTENT PROHIBTED BY APPLICABLE LAW, ANY IMPLIED WARRANTY OF MERCHANTABILITY OR FITNESS FOR A PARTICULAR PURPOSE ON THE ACCESSORY IS LIMITED IN DURATION TO THE DURATION OF THE ABOVE LIMITED WARRANTY. UNDER NO CIRCUMSTANCES SHALL LG OR ITS U.S. DISTRIBUTORS/DEALERS BE LIABLE FOR ANY INDIRECT, INCIDENTAL, CONSEQUENTIAL, SPECIAL, OR PUNITIVE DAMAGES, INCLUDING, WITHOUT LIMITATION, LOST GOODWILL, LOST REVENUES OR PROFITS, WORK STOPPAGE, IMPAIRMENT OF OTHER GOODS, COST OF REMOVAL AND REINSTALLATION OF THE ACCESSORY, LOSS OF USE, OR ANY OTHER DAMAGES WHETHER BASED IN CONTRACT, TORT, OR OTHERWISE. LG'S TOTAL LIABILITY, IF ANY, SHALL NOT EXCEED THE PURCHASE PRICE PAID BY YOU FOR THE ACCESSORY. SOME STATES DO NOT ALLOW THE EXCLUSION OR LIMITATION OF INCIDENTAL OR CONSEQUENTIAL DAMAGES OR LIMITATIONS ON HOW LONG AN IMPLIED WARRANTY LASTS, SO THE ABOVE EXCLUSIONS OR LIMITATIONS MAY NOT APPLY TO YOU. THIS LIMITED WARRANTY PROVIDES YOU SPECIFIC LEGAL RIGHTS AND YOU MAY ALSO HAVE OTHER RIGHTS THAT VARY FROM STATE TO STATE

#### HOW SERVICE IS HANDLED:

The original sales receipt specifying the Accessory and date of purchase is required to obtain warranty service.

You shall bear the cost of shipping the Accessory to LG Customer Service. LG shall bear the cost of shipping the Accessory back to you after completion of service under this limited warranty.

#### THIS LIMITED WARRANTY DOES NOT COVER:

- (1) Damage or defect of the Accessory resulting from use of the Accessory in other than its normal and customary manner.
- (2) Damage or defect of the Accessory resulting from abnormal use, abnormal conditions, improper storage, exposure to moisture or dampness, unauthorized modifications/connection/repair, misuse, neglect, abuse, accident, alteration, improper installation, or other acts which are not the fault of LG, including damage or defects of the Accessory caused by shipping, blown fuses, spills of food or liquid.
- (3) Damage or defect of the Accessory caused by transportation and/or handling, including scratches, dents, chips, and/or other damage to the finish of your Accessory including the external housing and cosmetic components, unless such damage results from defects in materials or workmanship and is reported to LG within one (1) week of Your receipt of the Accessory (Call: 1-800-793-8896).
- (4) Damage or defect to antennas unless caused directly by defects in material or workmanship.
- (5) Damage or defect of the Accessory resulting from operating the Accessory contrary to the instructions outlined in the Accessory Quick Start Guide.
- (6) That LG Customer Service was not notified by you of the alleged defect or malfunction of the Accessory during the applicable limited warranty period.

- (7) Accessory with original serial numbers that have been removed, altered, or cannot be readily determined.
- (8) Damage or defect of the Accessory or missing items to any Accessory sold "As Is", "With all Faults" or similar disclaimer.
- (9) Damage or defect of the Accessory caused by the use of accessories, parts, components, consumable cleaning products, or service not provided or approved by LG.
- (10) All plastic surfaces and all other externally exposed parts that are scratched or damaged.
- (11) Accessory operated outside published maximum ratings.
- (12) Replacement of any consumable parts (such as fuses).

# The cost of repair or replacement under the above excluded circumstances shall be borne by you.

#### TO OBTAIN WARRANTY SERVICE AND ADDITIONAL INFORMATION:

Call 1-800-793-8896 and select the appropriate option from the menu. Or visit our website at http://www.lg.com/us Or by mail: LG Electronics Customer Service

> P.O. Box 240007 Huntsville, AL 35813 ATTN: CIC – Mobile Handsets

#### DO NOT RETURN YOUR ACCESSORY TO THE ABOVE ADDRESS.

Please call or write for procedures for obtaining warranty service.

#### PROCEDURE FOR RESOLVING DISPUTES:

ALL DISPUTES BETWEEN YOU AND LG ARISING OUT OF OR RELATING IN ANY WAY TO THIS LIMITED WARRANTY OR THE ACCESSORY SHALL BE RESOLVED EXCLUSIVELY THROUGH BINDING ARBITRATION, AND NOT IN A COURT OF GENERAL JURISDICTION. BINDING ARBITRATION MEANS THAT YOU AND LG ARE EACH WAIVING THE RIGHT TO A JURY TRIAL AND TO BRING OR PARTICIPATE IN A CLASS ACTION.

<u>Definitions.</u> For the purposes of this section, references to "LG" mean LG Electronics U.S.A., Inc., its parents, subsidiaries and affiliates, and each of their respective officers, directors, employees, agents, beneficiaries, predecessors in interest, successors, assigns and suppliers; references to "dispute" or "claim" shall include any dispute, claim or controversy of any kind whatsoever (whether based in contract, tort, statute, regulation, ordinance, fraud, misrepresentation or any other legal or equitable theory) arising out of or relating in any way to the sale, condition or performance of the Accessory or this Limited Warranty.

Notice of Dispute. In the event you intend to commence an arbitration proceeding, you must first notify LG in writing at least 30 days in advance of initiating the arbitration by sending a letter to LG at LG Electronics U.S.A., Inc. Attn: Legal Department- Arbitration 1000 Sylvan Ave, Englewood Cliffs 07632. You and LG agree to engage in good faith discussions in an attempt to amicably resolve your claim. The notice must provide your name, address, and telephone number, identify the Accessory that is the subject of the claim; and describe the nature of the claim and the relief being sought. If you and LG are unable to resolve the dispute within 30 days, either party may proceed to file a claim for arbitration.

Agreement to Binding Arbitration and Class Action Waiver. Upon failure to resolve the dispute during the 30 day period after sending written notice to LG, you and LG agree to resolve any claims between us only by binding arbitration on an individual basis, unless you opt out as provided below. Any dispute between you and LG shall not be combined or consolidated with a dispute involving any other person's or entity's Accessory or claim. More specifically, without limitation of the foregoing, any dispute between you and LG shall not under any circumstances proceed as part of a class or representative action. Instead of arbitration, either party may bring an individual action in small claims court, but that small claims court action may not be brought on a class or representative basis.

Arbitration Rules and Procedures. To begin arbitration of a claim, either you or LG must make a written demand for arbitration. The arbitration will be administered by the American Arbitration Association ("AAA") and will be conducted before a single arbitrator under the AAA's Consumer Arbitration Rules that are in effect at the time the arbitration is initiated (referred to as the "AAA Rules") and under the procedures set forth in this section. The AAA Rules are available online at www.adr.org/ consumer. Send a copy of your written demand for arbitration, as well as a copy of this provision, to the AAA in the manner described in the AAA Rules. You must also send a copy of your written demand to LG at LG Electronics U.S.A., Inc. Attn: Legal Department- Arbitration 1000 Sylvan Avenue Englewood Cliffs, NJ 07632. If there is a conflict between the AAA Rules and the rules set forth in this section, the rules set forth in this section will govern. This arbitration provision is governed by the Federal Arbitration Act. Judgment may be entered on the arbitrator's award in any court of competent jurisdiction. All issues are for the arbitrator to decide, except that issues relating to the scope and enforceability of the arbitration provision and to the arbitrability of the dispute are for the court to decide. The arbitrator is bound by the terms of this provision.

<u>Governing Law.</u> The law of the state of your residence shall govern this Limited Warranty and any disputes between us except to the extent that such law is preempted by or inconsistent with applicable federal law.

Fees/Costs. You do not need to pay any fee to begin an arbitration. Upon receipt of your written demand for arbitration, LG will promptly pay all arbitration filing fees to the AAA unless you seek more than \$25,000 in damages, in which case the payment of these fees will be governed by the AAA Rules. Except as otherwise provided for herein, LG will pay all AAA filing, administration and arbitrator fees for any arbitration initiated in accordance with the AAA Rules and this arbitration provision. If you prevail in the arbitration, LG will pay your attorneys' fees and expenses as long as they are reasonable, by considering factors including, but not limited to, the purchase amount and claim amount. Notwithstanding the foregoing, if applicable law allows for an award of reasonable attorneys' fees and expenses, an arbitrator can award them to the same extent that a court would. If the arbitrator finds either the substance of your claim or the relief sought in the demand is frivolous or brought for an improper purpose (as measured by the standards set forth in Federal Rule of Civil Procedure 11(b)), then the payment of all arbitration fees will be governed by the AAA Rules. In such a situation, you agree to reimburse LG for all monies previously disbursed by it that are otherwise your obligation to pay under the AAA Rules. Except as otherwise provided for, LG waives any rights it may have to seek attorneys' fees and expenses from you if LG prevails in the arbitration

<u>Hearings and Location</u>. If your claim is for \$25,000 or less, you may choose to have the arbitration conducted solely on the basis of (1) documents submitted to the arbitrator, (2) through a telephonic hearing, or (3) by an in-person hearing as established by the AAA Rules. If your claim exceeds \$25,000, the right to a hearing will be determined by the AAA Rules. Any in-person arbitration hearings will be held at a location within the federal judicial district in which you reside unless we both agree to another location or we agree to a telephonic arbitration.

<u>Opt Out.</u> You may opt out of this dispute resolution procedure. If you opt out, neither you nor LG can require the other to participate in an arbitration proceeding. To opt out, you must send notice to LG no later than 30 calendar days from the date of the first consumer purchaser's purchase of the Accessory by either. (i) sending an e-mail to optout@lge.com, with the subject line: "Arbitration Opt Out" or (ii) calling 1-800- 980-2973. You must include in the opt out e-mail or provide by telephone: (a) your name and address; (b) the date on which the Accessory was purchased; (c) the Accessory model name or model number, and (d) the IMEI or MEID or Serial Number, as applicable (the IMEI or MEID or Serial Number can be found (i) on the Accessory box; (ii) on a label on the back of the Accessory beneath

the battery, if the battery is removable; or (iii) from the settings menu via the following path: **Settings > System > About phone > Status**). You may only opt out of the dispute resolution procedure in the manner described above (that is, by e-mail or telephone); no other form of notice will be effective to opt out of this dispute resolution procedure. Opting out of this dispute resolution procedure will not affect the coverage of the Limited Warranty in any way, and you will continue to enjoy the full benefits of the Limited Warranty. If you keep this Accessory and do not opt out, then you accept all terms and conditions of the arbitration provision described above.

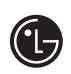

LG Electronics USA, Inc. 111 Sylvan Avenue Englewood Cliffs, NJ 07632

#### Supplier's Declaration of Conformity 47 CFR § 2.1077 Compliance Information

- 1 Model Name: LM-G906N
- 2 Responsible Party
  - LG Electronics USA, Inc. 1000 Sylvan Avenue Englewood Cliffs, NJ 07632
- 3 Internet Contact Information
  - E-mail: lg.environmental@lge.com
- 4 FCC Compliance Statement

This device complies with Part 15 of the FCC Rules. Operation is subject to the following two conditions: (1) This device may not cause harmful interference, and (2) this device must accept any interference received, including interference that may cause undesired operation.

Changes or modifications that are not expressly approved by the manufacturer for compliance could void the user's authority to operate the equipment.

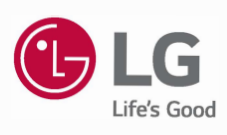